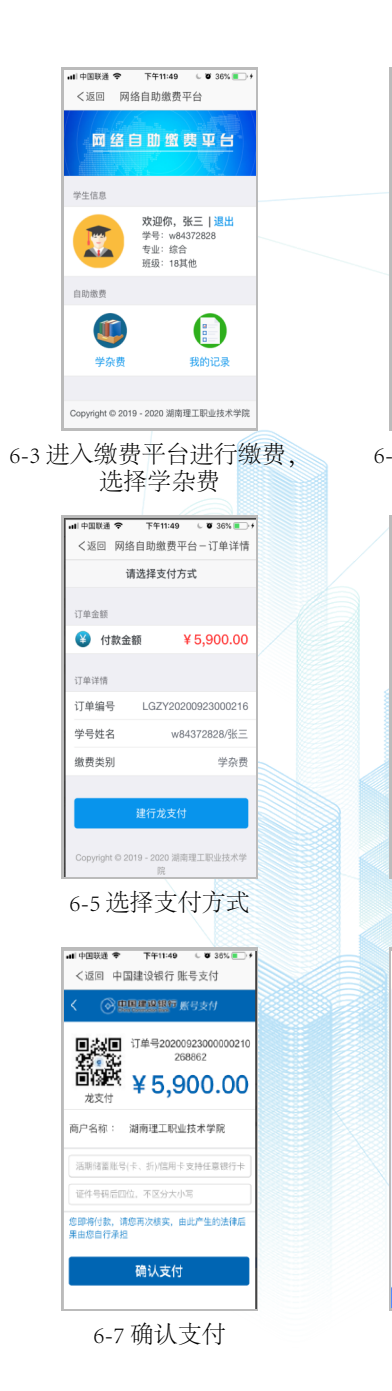

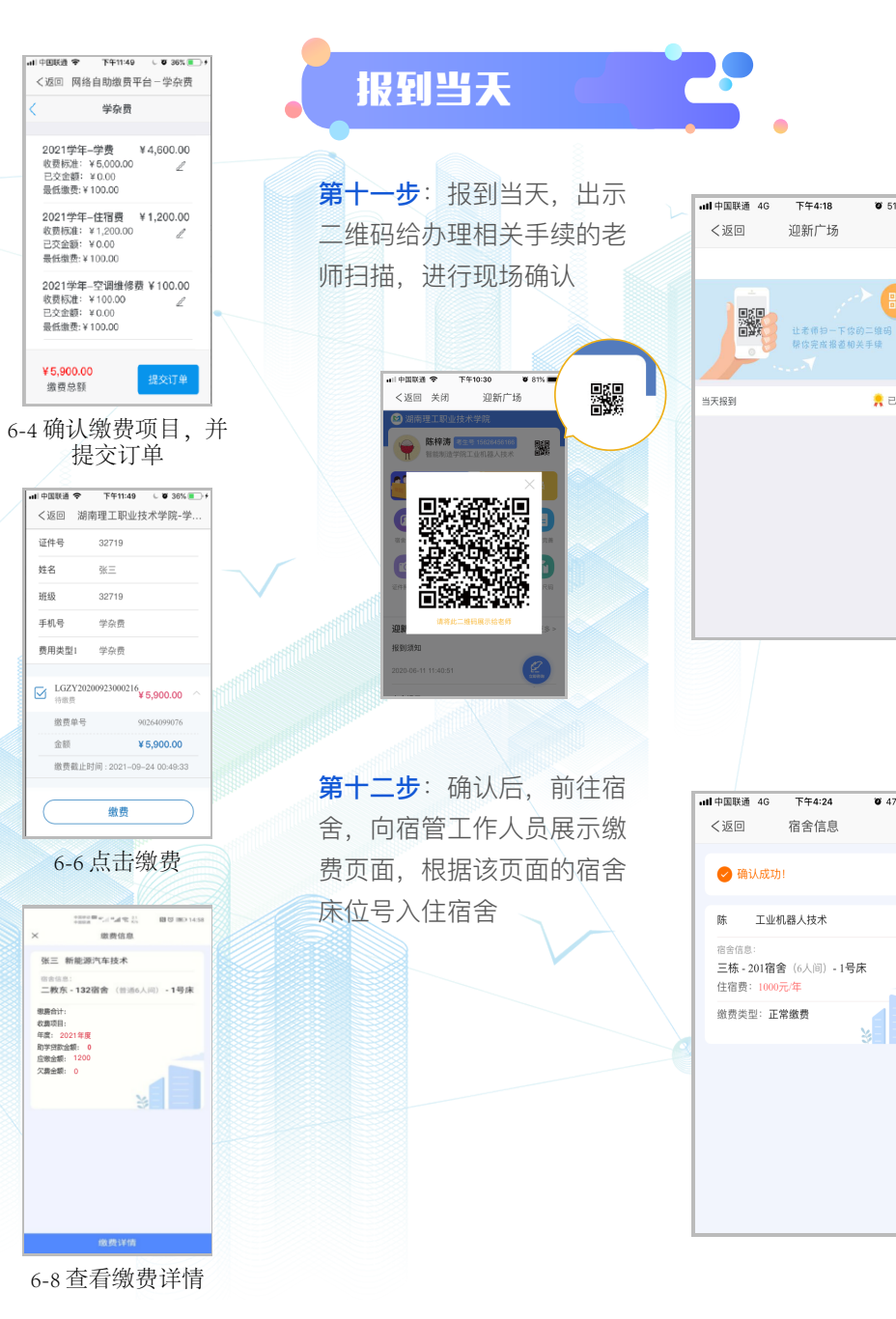

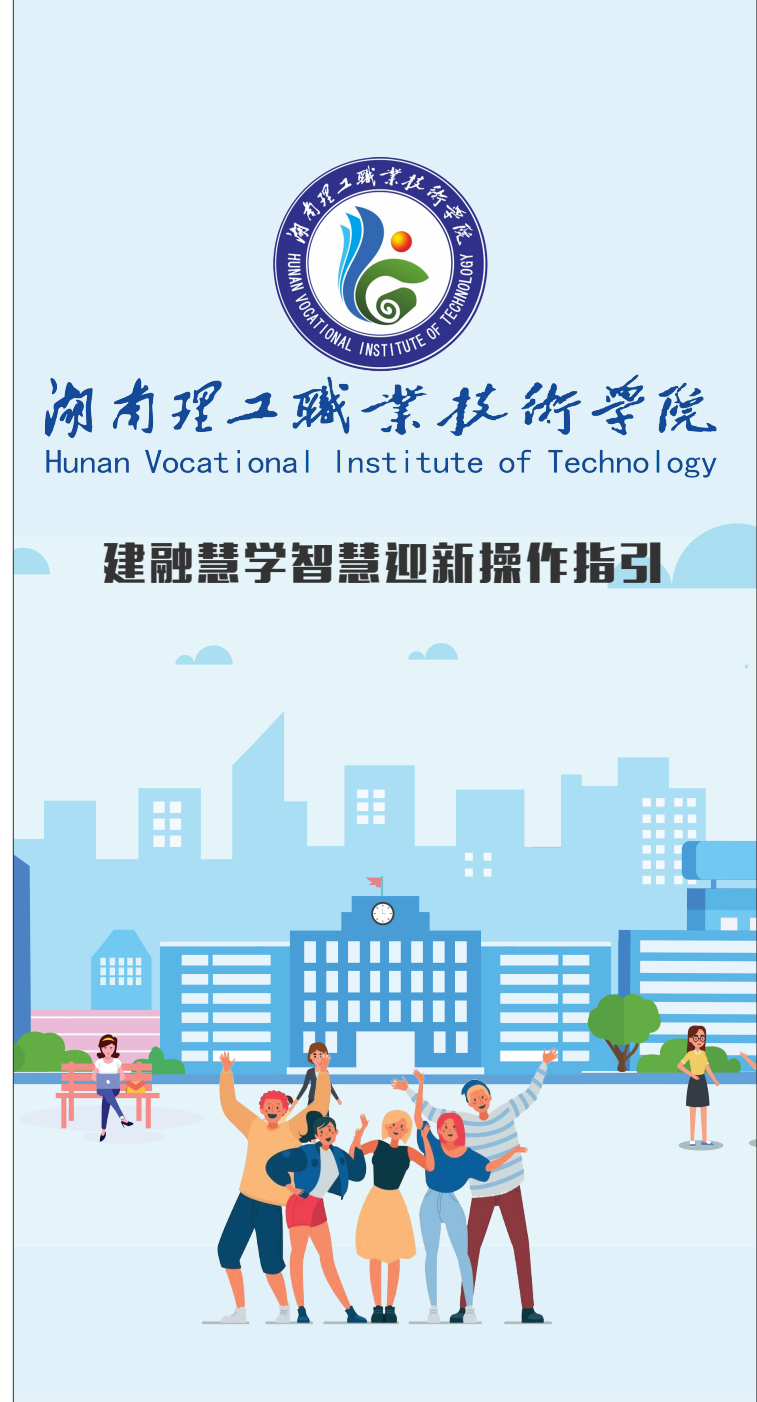

**9** 51%

👷 已完成

o 47% 🔳

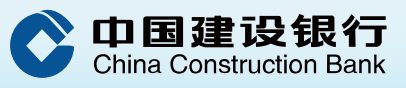

信息无法及时传递给学生, 学生对报到流程模糊, 现场采集信息麻烦, 缴费方式不灵活。

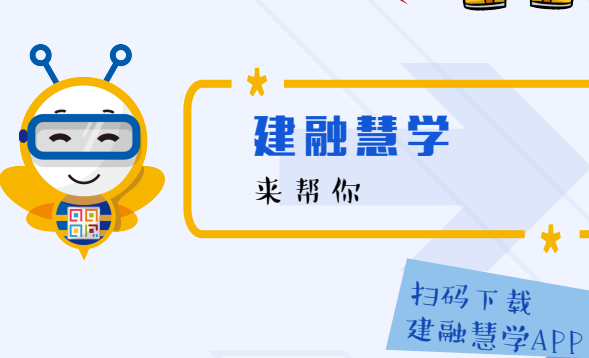

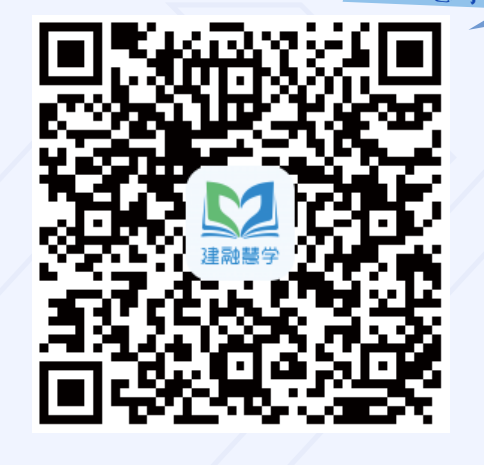

∃ 信息完善 ■。 在线审批 ♀ 线上缴费 □ 品 扫码报到 一键全部搞定

## 线上报到

**第一步**:扫码下载建融慧 学app,登录并选择湖南 理工职业技术学院

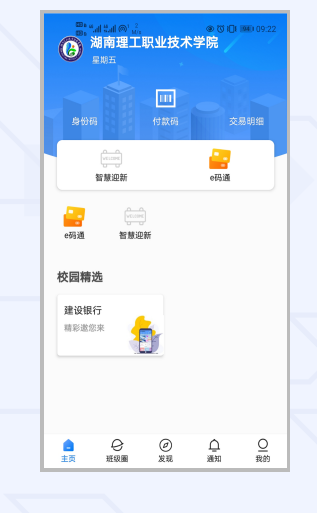

**第三步**:进入"信息完善", 准确填写相关信息并提交

III Sketch (近回 信息完善 请完善个人信息 本人电话 请道写电话 家庭住址 请填写地址信息 政治面貌 请填写政治而刻 民族 请填写民族信息 出生年月 请填写出生年月 00号码 请道宫00号码 请完善父母信息 父亲姓名 请填写父亲姓名 父亲电话 请填写父亲电话 母亲姓名 请填写母亲姓名 母亲电话 请填写母亲电话

**第四步**:进入"军训服装尺 码",填写身高、体重、服 装尺码、鞋子尺码

第二步:进入"智慧迎新--

学生", 输入姓名、身份证

号、考生号完成新生认证

() 在太元二成士林的寺化

**第六步**:进入"线上缴费",在30分钟内完成缴费并获 取宿舍床位号,线上报到流程完毕,具体步骤如下:

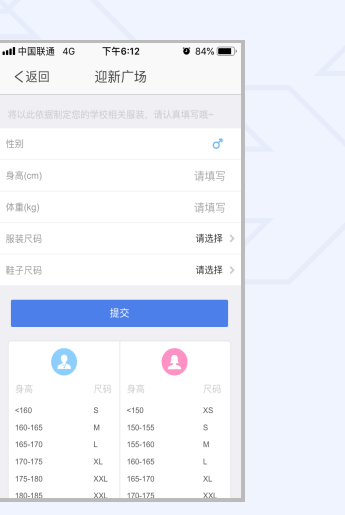

....

线上缴费

**第五步(可选)**: 已成功办

理生源地贷款的新生进入"

绿色通道",填写生源地贷

款验证码,上传生源地贷款

审批材料,提交申请并等待

审核

6-1选择宿舍标准

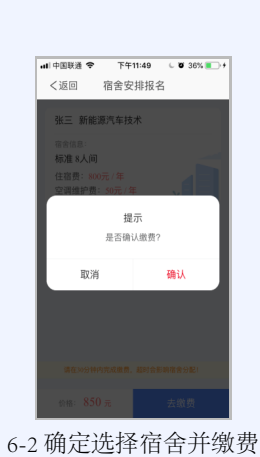

## 山 中国联通 🗢 下午10:20 W 0.18/ く返回 关闭 迎新广场 城镇 户口类型 家庭类型: 健全 家庭总人口: 请请定人 家庭年收入 请填写元 申请金额 请填写元 请道汉 申请说明: 上传照片 +